## プリンタ概要

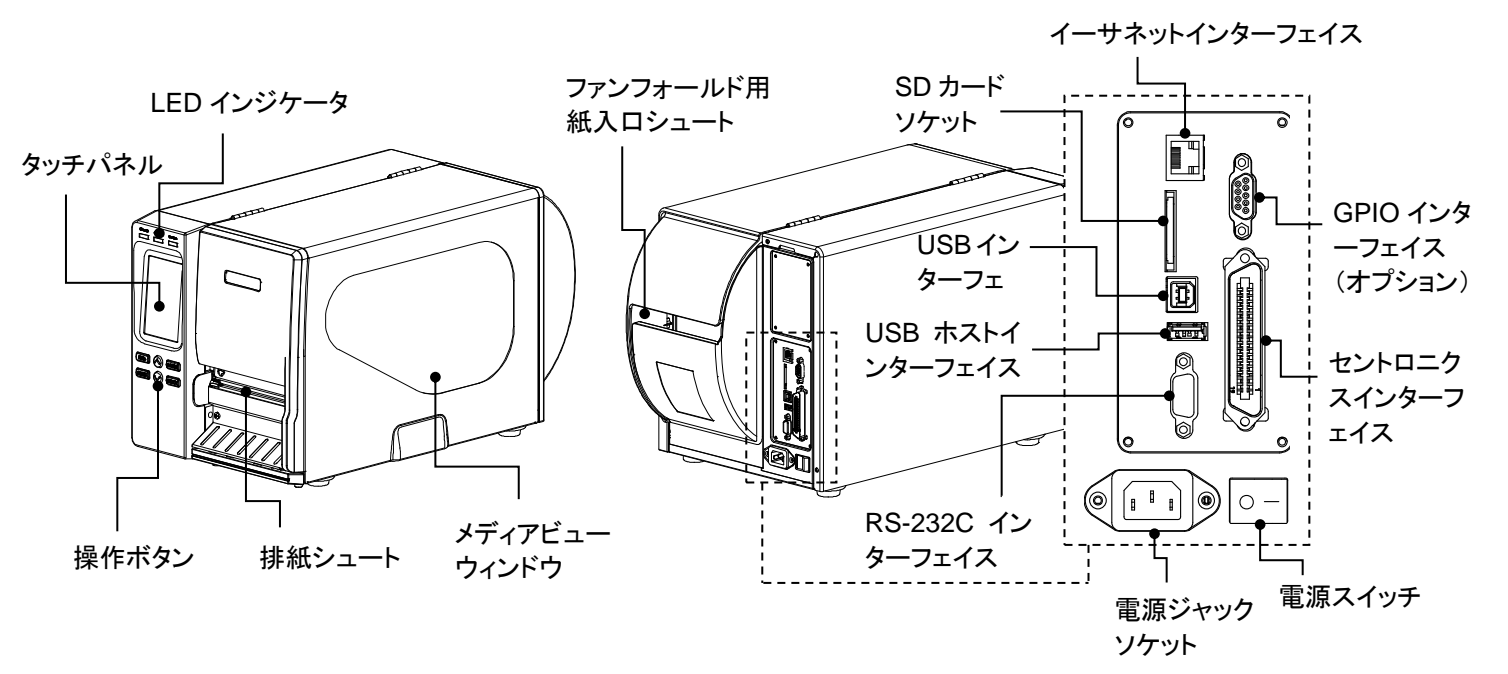

注記:このインターフェイス画像は参照用です。インターフェイスの可用性については製品仕様をご覧ください。

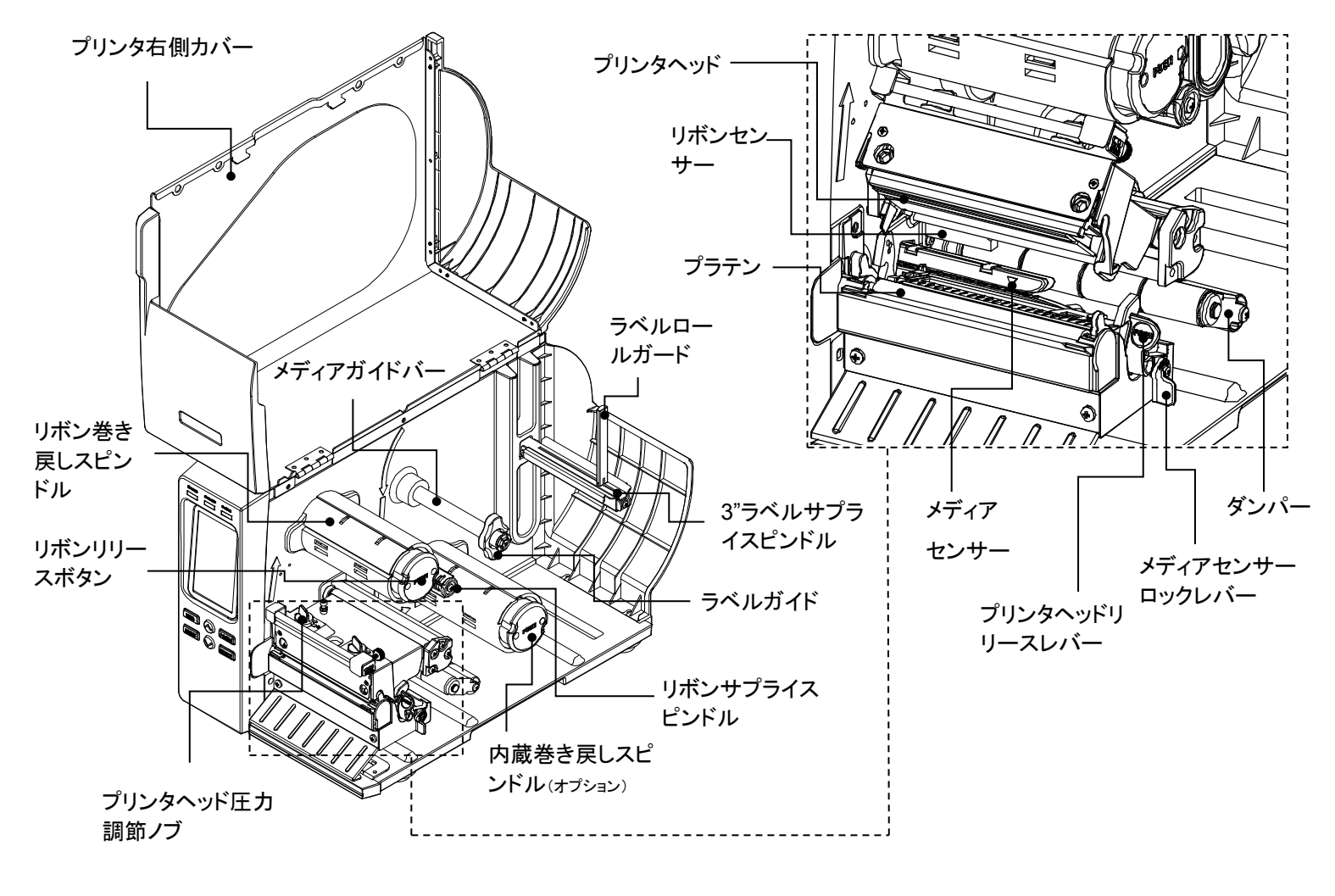

リボンの装着

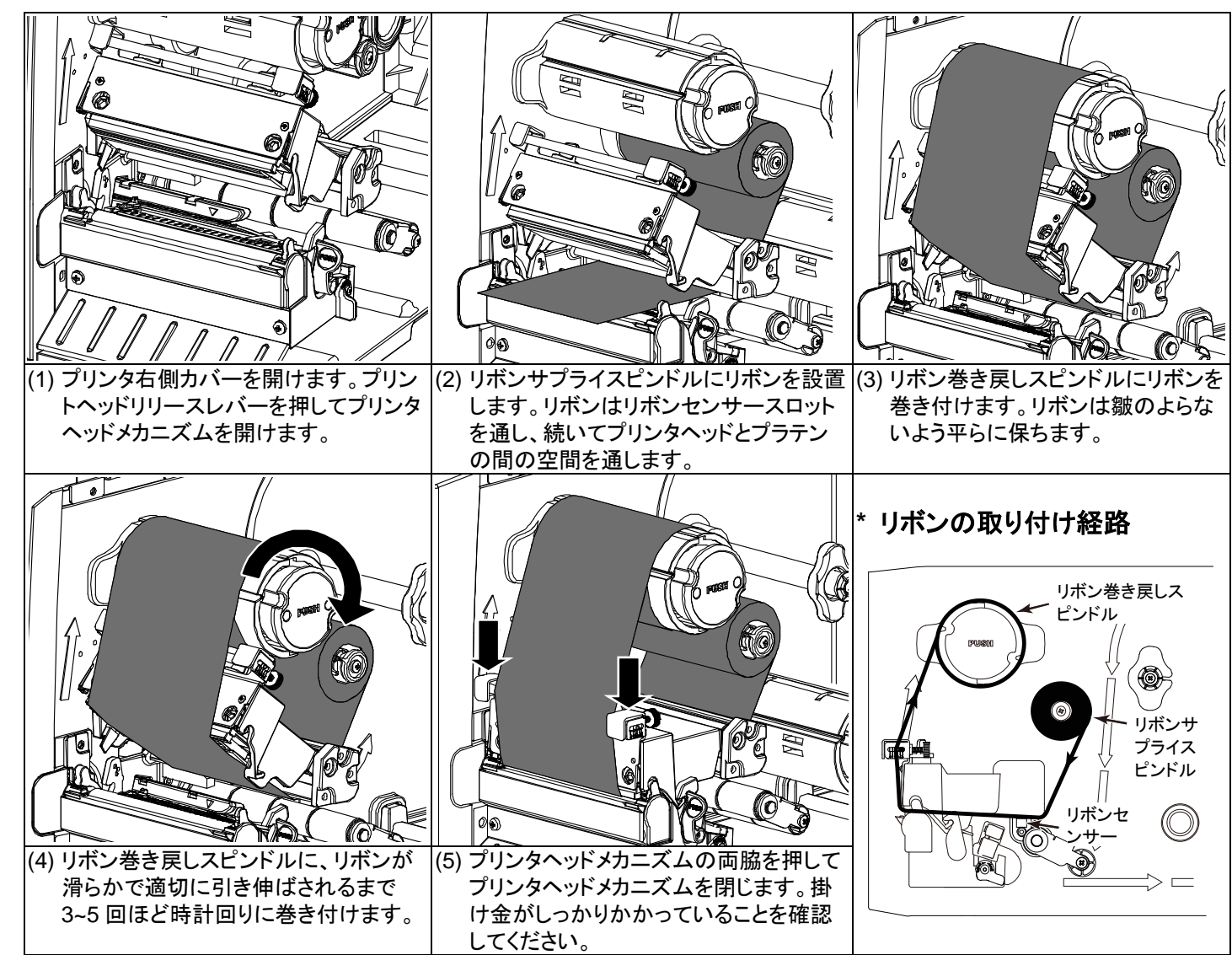

## 使用済みリボンの取り外し

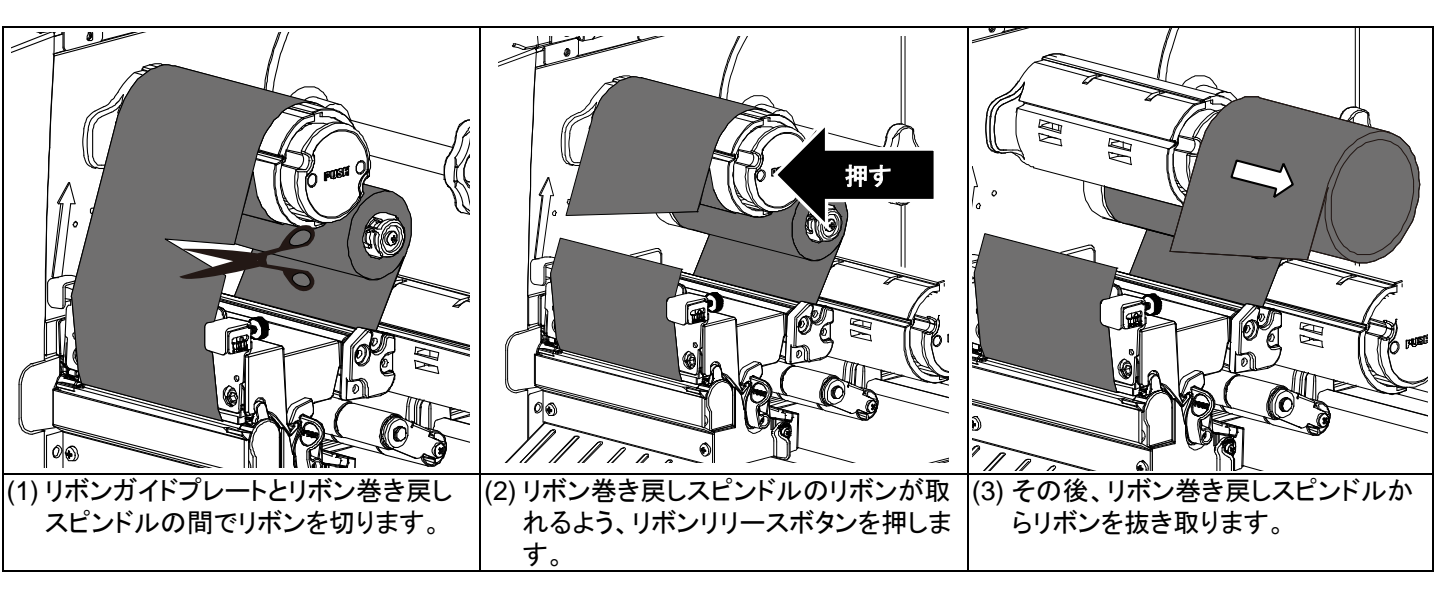

## メディアの取り付け

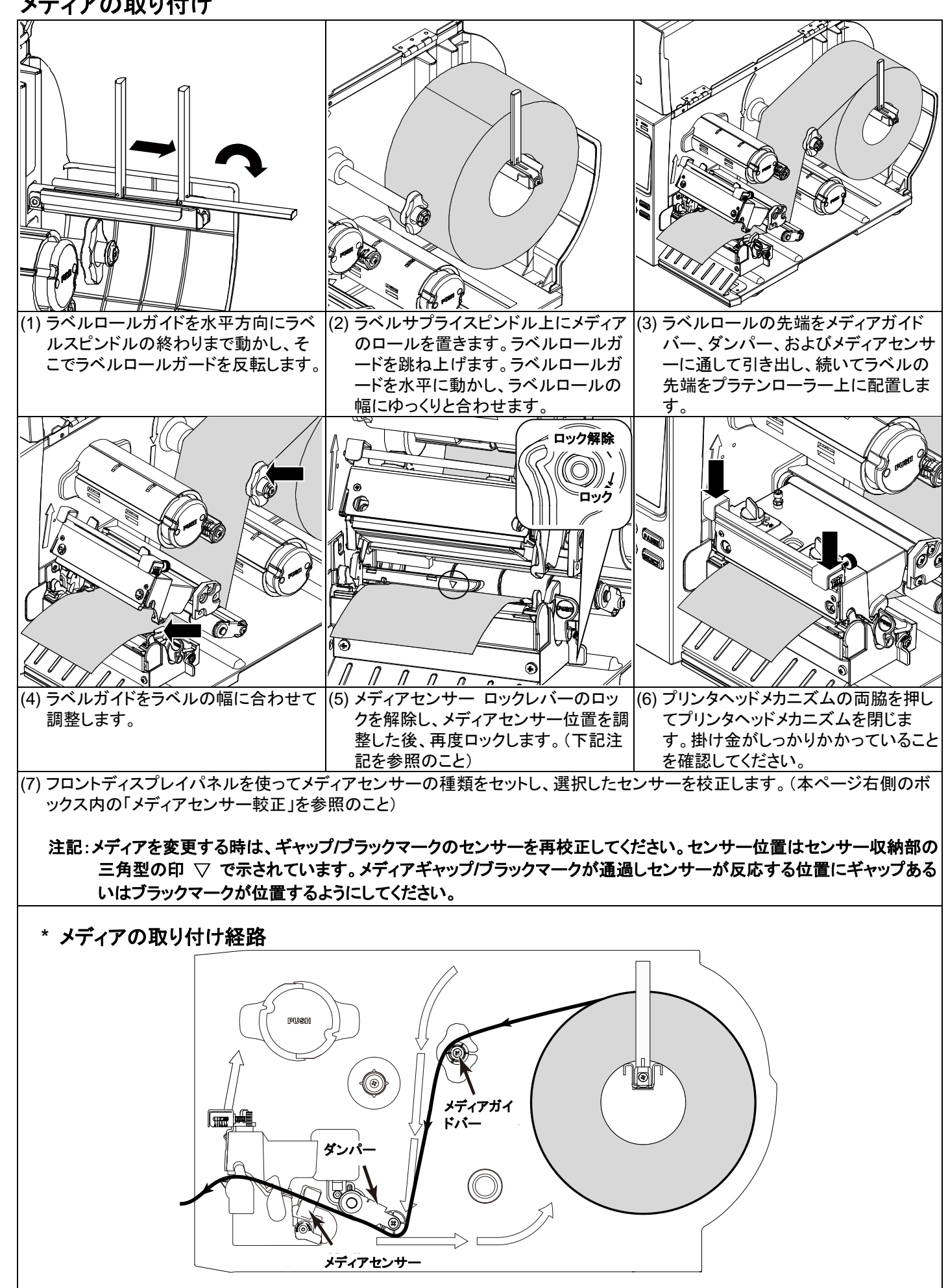

## 6----- 6-----ステータス LED 表示 プリンタの電源オフ オフ POWER (電源) オン プリンタの電源オン プリンタ準備完了 オン プリンタが一時停止中で ON-LINE (オンライン) 点滅中 プリンタはデータをダウン ロード中です MINU (>> SELECT オフ プリンタ準備完了 キャリッジが開いている か、あるいはカッターエラ ERROR オン (エラー) 紙がないか、紙詰まり、あ 点滅中 るいはリボンがありません メディアセンサー校正 メディアセンサーは、ラベルメディアを変更した場合、またプリンタの初期化の後には常に行ってください。

コントロールパネル

以下のステップにしたがってメディアセンサーを校正してください。 手順1:(キーを使用) 1. メディアが上述の通り、適切に取り付けられていることを確認します。 2.「メニュー」ボタンを押し、「選択」ボタンを押して、メインメニューに入ります。 3.「DOWN(下へ)」ボタンを押して、「Sensor(センサー)」オプションを選択し、「SELECT(選択)」ボタンを押して、このオプションに入 ります。 4. 「Auto Calibration(自動校正)」アイテムを選択し、「SELECT(選択)」ボタンを押して、このオプションに入ります。 5.「UP(上へ)」または「DOWN(下へ)」ボタンを押して、メディアタイプを選択し、「SELECT(選択)」ボタンを押して、選択したメディア センサーを自動的に校正します。 手順2:(タッチディスプレイを使用) 1. メディアが上述の通り、適切に取り付けられていることを確認します。 2.「Calibration(校正)」アイコンをタップして、このオプションに入り、メディアタイプをタップして、選択したメディアセンサーを自動的に 校正します。 プリンタの初期化 プリンタ初期化は、プリンタ設定をデフォルト状態に戻します。以下のステップにしたがってプリンタを初期化してください。 |手順1:(キーを使用) 1. 「メニュー」ボタンを押し、「選択」ボタンを押して、メインメニューに入ります。 2. 「DOWN(下へ)」ボタンを押して、「Service(サービス)」オプションを選択し、「SELECT(選択)」ボタンを押して、このオプションに入 ります。 3. 「Initialization(初期化))アイテムを選択し、「SELECT(選択))ボタンを押します。 「Yes(はい)」アイテムを選択し、「SELECT(選択)」ボタンを押して。プリンタ設定をデフォルトに復元します。 手順 2: (タッチディスプレイを使用) 「Menu(メニュー)」アイコンをタップして、メインメニューに入り、「→」アイコンをタップし、次ページに入ります。 2. 「Service(サービス)」アイコンをタップ、この設定リストに入り、「Initialization(初期化)」アイテムをタップします。 3. 「Yes(はい)」アイテムをタプして、プリンタ設定をデフォルトに復元します。 プリンタセルフテスト セルフテスト印刷は、プリンタヘッドのヒーター要素に損傷がないかを確認し、また現在のプリンタ構成を表示するのに使用します。以下 のステップにしたがってプリンタセルフテストを実行してください。 手順1:(キーを使用) 1. メディアが上述の通り、適切に取り付けられていることを確認します。 2. 「メニュー」ボタンを押し、「選択」ボタンを押して、メインメニューに入ります。 3.「DOWN(下へ)」ボタンを押して、「Diagnostic(診断)」オプションを選択し、「SELECT(選択)」ボタンを押して、このオプション設定リ ストに入ります。 4.「Print Config(印刷構成)」アイテムを選択し、「SELECT(選択)」ボタンを押して、セルフテストページを印刷します。 手順2:(タッチディスプレイを使用) 1. メディアが上述の通り、適切に取り付けられていることを確認します。 2. 「Menu(メニュー) Iアイコンをタップして、メインメニューに入り、「→ Iアイコンをタップし、次ページに入ります。 3.「診断」アイコンをタップして、この設定リストに入り、「印刷構成」アイテムをタップして、セルフテストページを印刷します。 \* 本プリンタの詳細情報および機能については、CD ディスク内の「取扱説明書」をご覧ください。

|  | +-              | 機能                                                                      |
|--|-----------------|-------------------------------------------------------------------------|
|  | FEED<br>(フィード)  | ラベルをひとつ進めます                                                             |
|  | PAUSE<br>(一時停止) | 印刷処理を一時停止/再開します                                                         |
|  | MENU<br>(メニュー)  | <ol> <li>メニューに入ります</li> <li>メニューを終了、あるいは設定をキャンセルし前のメニューに戻ります</li> </ol> |
|  | SELECT<br>(選択)  | カーソルが置かれているオプションを確<br>定/選択します                                           |
|  | UP(上へ)          | メニューリストをスクロールアップします                                                     |
|  | DOWN<br>(下へ)    | メニューリストをスクロールダウンします                                                     |